## 薬事工業生産動態統計調査 実施時期コード 更新手順書

第1.0版 平成24年 9月

厚生労働省 医政局 経済課

日頃は薬事工業生産動態統計調査にご協力頂き誠に有り難う御座います。

これまで事業者システム(V6.0)(V6.1)をご利用頂いております業者の皆様に於かれましては、 報告される年月が西暦2012年12月の報告までは問題なく報告可能となっております。

ところが翌年の西暦2013年1月の報告から「事業者システム」において、「実施時期コ ード」に2013年以降の情報を追加する作業を実施して頂きます。

次頁以降に記載する手順に沿って「実施時期コード.xls」の更新をお願いします。

「**処理選択」→「当月報告処理**」を選択すると、

「1150: 実施時期コードを取得できませんでした。」のエラーが発生します。

| ⊠ Microsoft Excel - 秦事調査票.xls                     |                     |
|---------------------------------------------------|---------------------|
| :処理違択 印刷 その他処理 ユーザー設定 終了                          | 質問を入力してください・・       |
|                                                   | II + 2   <b>∠</b> = |
| · · · · · · · · · · · · · · · · · · ·             |                     |
|                                                   |                     |
|                                                   | 統計法に基づく             |
| 楽事工美生産動態統計調査 事業者システム                              | 基幹統計調査              |
| <b>運用場所:</b> 事業所 事業者区分:製造所                        |                     |
| 担当者: 山田太郎 提出方法: オンライン提出                           |                     |
|                                                   |                     |
| 处理消输 年 <u>2013</u><br>月 <u>1</u> 1150;            |                     |
| ■ 事業所番号 123456001 実施時期コードを取得で<br>都:首府県 13 東京都     | きませんでした。            |
| 調査対象者ID YAKUJI1300123456 OK                       |                     |
| 送付先情報 〒 100-8916                                  |                     |
| 住所1 東京都千代田区霞が関1丁目2番2号                             |                     |
| 送付先名称 厚生労働省 医政局 経済課 調査統計係                         |                     |
| その他                                               |                     |
|                                                   |                     |
| 格納先:                                              |                     |
| 保存データ C:Y厚生労働省薬事¥事業者¥保存<br>そけまた C:Y厚生労働省薬事¥事業者¥保存 |                     |
| バックアップ C:¥厚生労働省薬事¥事業者¥バックアップ                      |                     |
|                                                   |                     |
|                                                   | ×                   |
| Version 6.1                                       | NUM .::             |

## ご注意 : 提出方法が「FD・MO提出」を設定している業者様ではエラーは発生 しません。

(エラーは「オンライン提出」を設定している業者様に限られております。)

 (1) 「C:¥厚生労働省薬事¥事業者」のフォルダの中にある「実施時期コード.xls」の内容が 期限を迎えるためです。(「C:」ドライブに限られておりません。)

| ▶ 事業者                                  |                                                                                                    |                                                                                                    |                                                                                                    |                                                                                                    |        |
|----------------------------------------|----------------------------------------------------------------------------------------------------|----------------------------------------------------------------------------------------------------|----------------------------------------------------------------------------------------------------|----------------------------------------------------------------------------------------------------|--------|
| ファイル(E) 編集(E) 表示(V) お気                 | に入り(会) ツール(① ヘルプ(日)                                                                                                    | G                                                                                                    | → アドレス(①)                                                                                                    | 🖌 🔁 移動 $~~~~~~~~~~~~~~~~~~~~~~~~~~~~~~~~~~~~$                                                                                                    |        |
| EPSON E-Photo · ③写真印刷                  |                                                                                                    | : ~~                                                                                                    | 1                                                                                                    |                                                                                                    |        |
| ファイルとフォルダのタスク 🔹                        | ▲ 名前 ▲                                                                                                    | サイズ                                                                                                    | 種類<br>ファイル フォルダ                                                                                                    | 更新日時<br>2012/07/26 18:00                                                                                                    |        |
| 📑 このファイルの名前を変更す                        |                                                                                                    |                                                                                                    | ファイル フォルダ                                                                                                    | 2012/07/26 18:00                                                                                                    |        |
| の<br>このファイルを移動する                       | □ //90/97<br>□ 保存                                                                                                    |                                                                                                    | ファイル フォルダ<br>ファイル フォルダ                                                                                                    | 2012/07/26 18:00                                                                                                    |        |
| 0 このファイルをコピーする                         | 20050401医薬部外品剤型分類マスタ×Is<br>配120050401医薬部外品剤型分類マスタ×Is                                                                                                    | 8 KB<br>15 KB                                                                                                    | Microsoft Excel ワ                                                                                                    | 2001/10/11 9:20 2005/05/02 16:24                                                                                                    |        |
| 🔕 このファイルを Web に公開す<br>る                | <ul> <li>20050401医療用具マスタ×Is</li> </ul>                                                                                                    | 231 KB                                                                                                    | Microsoft Excel 7                                                                                                    | 2002/05/22 19:16                                                                                                    |        |
| ごのファイルを電子メールで<br>送信する                  | <ul> <li>20050401区分マスタ×ls</li> <li>20050401区分関連マスタ×ls</li> </ul>                                                                                                    | 39 KB<br>13 KB                                                                                                    | Microsoft Excel ワ<br>Microsoft Excel ワ                                                                                                    | 2005/02/04 13:40<br>2001/10/11 9:21                                                                                                    |        |
| 🍓 このファイルを印刷する                          | 20050401実生産マスタ×Is                                                                                                    | 593 KB                                                                                                    | Microsoft Excel 7                                                                                                    | 2002/05/22 19:16                                                                                                    |        |
| X CUJ7Y1742H19479@                     | ■ 20050401特掲医楽部外品マスタ×Is<br>■ 20090101医薬部外品剤型分類マスタ×Is                                                                                                    | 17 KB<br>14 KB                                                                                                    | Microsoft Excel ワ<br>Microsoft Excel ワ                                                                                                    | 2005/02/14 11:00<br>2009/02/05 15:38                                                                                                    |        |
| <del>7</del> 00 🛞                      | 20090101医薬部外品薬効分類マスタ×ls                                                                                                    | 17 KB                                                                                                    | Microsoft Excel 7                                                                                                    | 2009/02/05 15:38                                                                                                    |        |
| ○ 原生学働少落事                              | <ul> <li>20090101医療機器マスタ×Is</li> <li>20090101区分マスタ×Is</li> </ul>                                                                                                    | 927 KB<br>41 KB                                                                                                    | Microsoft Excel 7                                                                                                    | 2009/02/05 15:38                                                                                                    |        |
|                                        | 20090101区分関連マスタ×Is                                                                                                    | 20 KB                                                                                                    | Microsoft Excel 7                                                                                                    | 2009/01/29 2:20                                                                                                    |        |
| ○ 共有ドキュメント                             | ■ 20090101特据医薬部外品マスタ×Is                                                                                                    | 19 KB                                                                                                    | Microsoft Excel 7                                                                                                    | 2009/02/05 15:38                                                                                                    |        |
|                                        | Bulleer1.csv<br>Mineta≣T∓ — Till vie                                                                                                    | 1 KB<br>14 KB                                                                                                    | Microsoft Office Ex                                                                                                    | 2012/07/26 18:00 2009/02/04 15:32                                                                                                    |        |
| 3 (14012 2                             | ·<br>·<br>·<br>·<br>·<br>·<br>·<br>·<br>·<br>·<br>·<br>·<br>·<br>·                                                                                                    | 3 KB                                                                                                    | アイコン                                                                                                    | 2009/02/05 10:43                                                                                                    |        |
| <b>3</b> 44                            |                                                                                                    | 2 KB<br>15 KB                                                                                                    | ショートカット<br>Microsoft Excel ワ                                                                                                    | 2012/07/26 17:37<br>2009/11/25 19:43                                                                                                    |        |
| 宇体時期ついたいは                              | 図 萊事調査票 xls                                                                                                    | 2,788 KB                                                                                                    | Microsoft Excel ワ                                                                                                    | 2012/07/26 15:49                                                                                                    |        |
| 実施・特別」「P-XIS<br>Microsoft Excel ワークシート | ✓ <                                                                                                    |                                                                                                    |                                                                                                    |                                                                                                    |        |
| 重類: Microsoft Excel ワークシー 更新日時         | 特: 2009/11/25 19:43 サイズ: 15.0 KB                                                                                                    | 15.                                                                                                    | о кв 🛛 😼 マイ 🗅                                                                                                    | vピュータ 🦼                                                                                                    |        |
| $\langle \mathcal{N} \rangle$          | ■ Microsoft Event - 宇宙時期コード vie                                                                                                    |                                                                                                    |                                                                                                    |                                                                                                    |        |
|                                        | <ul> <li>INFOSOR EXCL (1993) 1.28</li> <li>IF (ルビ) 編集(2) 表示(2) 持入(2) 書式(2) 2-ル</li> <li>IF (1) (1) (1) (1) (1) (1) (1) (1) (1) (1)</li></ul>                                                                                                    | D データΦ ウインドウ                                                                                                    | (W) ヘルプ(H) Adobe PDF<br>独↓ X↓   (M)                                                                                                    | <ul> <li>(B) 質問を入力してく</li> <li>(O) g !: (ゴ ・ 2)</li> <li>セキュリティー ! 2 ! (</li> </ul>                                                                                                    | (#250) |
|                                        |                                                                                                    | D データ(D) ウィンドウ                                                                                                    | (W) ヘルプ(H) Adobe PDF<br>↓ 【↓ ↓ ↓ ↓ ↓ 100% ・<br>し込み終了(W) - 」 ↓ ▶ ●                                                                                                    | <ul> <li>(8) 質問を入力してく</li> <li>(9) 「マーク」</li> <li>セキュリティー (2) (5) ビーク</li> </ul>                                                                                                    | (#250) |
|                                        | (回) 77 / ルビ 編集(E) 表示(M 挿入(P 書式(D) ツール)     (回) 2 (日 日 日 日 日 日 日 日 日 日 日 日 日 日 日 日 日 日                                                                                                     | D データ(D) ウィンドウ<br>Lin C -   多 Σ - 1<br>の返信(O) 枚開結果の差<br>テ<br>C D                                                                                                    | (W) ヘルプ(H) Adobe PDF<br>2↓ ズ↓  (M) (W) 100% ・<br>し込み終了(W) () (↓ ) (↓ ) ●                                                                                                    | (B) 質問を入力して、<br>(O) : : ○・2  <br>セキュリティ_   ♪ ※ ≤   4       G     H     I                                                                                                    |        |
|                                        |                                                                                                    | D データ(2) ウィンドウ<br>□ (* -   急 Σ - ∮<br>の注信(2) - 校開結果の差<br>こ<br>C D                                                                                                    | 2000 ヘルプ(H) Adobe PDF<br>1 え↓ (加) (100% ●<br>い込み終了(M) (100% ●<br>E F                                                                                                    | <ul> <li>(B) 質問を入力してく</li> <li>(の) : パ・2  </li> <li>セキュリティ_2 ※ ※ 4 6</li> <li>G H I</li> </ul>                                                                                                    |        |
|                                        |                                                                                                    | D データ(D) ウィンドウ<br>□ (* -   愛, Σ - ∮<br>のが信(○). 秋期結果の差<br>至 ■<br>C D                                                                                                    | ₩ ヘルプ(H) Adobe PDF<br>↓ ↓ ↓                                                                                                    | (B) 質問を入力してく<br>(の) : : (パ・2、)<br>セキュリティ_   2 ※ ≤   4           G         H         I                                                                                                    |        |
|                                        |                                                                                                    | D データ(D) ウィンドウ<br>□ ロ -   9, Σ - 分<br>の活住(D) - 校開結果の差<br>テ<br>C D                                                                                                    | (W) ヘルプ(H) Adobe PDF<br>↓ ズ↓  (M) (W) 100% ・<br>い込み除了(W) () () () () () () () () () () () () ()                                                                                                    | (g) 質問を入力してく<br>(0) :: (ご ・ 2)<br>セキュリティ」 ② ※ 2 4<br>6 H I                                                                                                    |        |
|                                        |                                                                                                    | D データ(D) ウィンドウ<br>□ (* +   急 Σ + ∮<br>の注信(C) - 校開結果の差<br>こ<br>C D                                                                                                    | (W) ヘルプ(H) Adobe PDF<br>↓ ズ↓   通 (100%) ・<br>い込み終了(N) ↓ ↓ ●<br>E F                                                                                                    | (B) 質問を入力して、<br>の :: パ・2  <br>セキュリティ」 デ ※ ▲ 6           G         H         I                                                                                                    |        |
|                                        |                                                                                                    | <ul> <li>① データ(Ω) ウィンドウ</li> <li>□ (□ -   ●) Σ - ∮</li> <li>○ □ (□ -   ●) Σ - ∮</li> <li>○ □ (□ -   ●) Σ - ∮<th>(W) ヘルプ(H) Adobe PDF<br/>↓ 【↓ ↓ (M) (Adobe PDF<br/>↓ 【↓ ↓ (M) (Adobe PDF<br/>↓ 【↓ ↓ (M) (Adobe PDF<br/>↓ 【↓ ↓ (M) (Adobe PDF<br/>↓ 【↓ ↓ (M) (Adobe PDF<br/>↓ 【↓ ↓ (M) (Adobe PDF<br/>↓ 【↓ ↓ (M) (Adobe PDF<br/>↓ 【↓ ↓ (M) (Adobe PDF<br/>↓ (M) (Adobe PDF<br/>↓ (M) (Adobe PDF<br/>↓ (M) (Adobe PDF<br/>↓ (M) (M) (Adobe PDF<br/>↓ (M) (M) (M) (M) (M) (M) (M) (M) (M) (M)</th><th>(B) 質問を入力して、<br/>(の) :: ○ ~ 2  <br/>セキュリティ_   2 ※ ▲ 4           G         H         I</th><th></th></li></ul>                                                                                                    | (W) ヘルプ(H) Adobe PDF<br>↓ 【↓ ↓ (M) (Adobe PDF<br>↓ 【↓ ↓ (M) (Adobe PDF<br>↓ 【↓ ↓ (M) (Adobe PDF<br>↓ 【↓ ↓ (M) (Adobe PDF<br>↓ 【↓ ↓ (M) (Adobe PDF<br>↓ 【↓ ↓ (M) (Adobe PDF<br>↓ 【↓ ↓ (M) (Adobe PDF<br>↓ 【↓ ↓ (M) (Adobe PDF<br>↓ (M) (Adobe PDF<br>↓ (M) (Adobe PDF<br>↓ (M) (Adobe PDF<br>↓ (M) (M) (Adobe PDF<br>↓ (M) (M) (M) (M) (M) (M) (M) (M) (M) (M)                                                                                                    | (B) 質問を入力して、<br>(の) :: ○ ~ 2  <br>セキュリティ_   2 ※ ▲ 4           G         H         I                                                                                                    |        |
|                                        |                                                                                                    | D データ(D) ウィンドウ<br>□ (* -   ) (2) Σ ・ 分<br>のが信(○)- 校開結果の差<br>登 =<br>C D                                                                                                    | ₩ ヘルプ(H) Adobe PDF<br>↓ ↓ ↓                                                                                                    | (B) 質問を入力してく<br>(の) : : (パ・2、)<br>セキュリティ_   2 ※ ≤   4           G         H         I                                                                                                    |        |
|                                        | ○     ○     ○     ○     ○     ○     ○     ○     ○     ○     ○     ○     ○     ○     ○     ○     ○     ○     ○     ○     ○     ○     ○     ○     ○     ○     ○     ○     ○     ○     ○     ○     ○     ○     ○     ○     ○     ○     ○     ○     ○     ○     ○     ○     ○     ○     ○     ○     ○     ○     ○     ○     ○     ○     ○     ○     ○     ○     ○     ○     ○     ○     ○     ○     ○     ○     ○     ○     ○     ○     ○     ○     ○     ○     ○     ○     ○     ○     ○     ○     ○     ○     ○     ○     ○     ○     ○     ○     ○     ○     ○     ○     ○     ○     ○     ○     ○     ○     ○     ○     ○     ○     ○     ○     ○     ○     ○     ○     ○     ○     ○     ○     ○     ○     ○     ○     ○     ○     ○     ○     ○     ○     ○     ○     ○     ○     ○     ○     ○     ○     ○     ○     ○     ○     ○     ○                                                                                                        | D データ(D) ウィンドウ<br>□ ペー  ● Σ・ 分<br>の返信(D) - 校開結果の差<br>テ<br>C D                                                                                                    | W     へ)レプ(H)     Adobe PDF       L     ズ↓     (M)     (2)       L     ス↓     (M)     (2)       E     F                                                                                                    | (g) 質問を入力してく<br>(@) :: (ご ~ 2 )<br>セキュリティ- ) ※ ※ ▲ ○<br>G H I                                                                                                    |        |
|                                        |                                                                                                    | D データ(D) ウィンドウ<br>(L) マー   () ア・ /<br>の近信(D) 杉間は単の差<br>注:<br>C D                                                                                                    | (W) ヘルプ(H) Adobe PDF<br>↓ ズ↓   (M) (Adobe PDF<br>レンスみ終了 (M) (P) (P) (P) (P) (P) (P) (P) (P) (P) (P                                                                                                    | (B) 質問を入力してく<br>の :: パ - 2  <br>セキュリティ_ 2 ※ ▲ 4<br>G H I                                                                                                    |        |
|                                        | ○     ○     ○     ○     ○     ○     ○     ○     ○     ○     ○     ○     ○     ○     ○     ○     ○     ○     ○     ○     ○     ○     ○     ○     ○     ○     ○     ○     ○     ○     ○     ○     ○     ○     ○     ○     ○     ○     ○     ○     ○     ○     ○     ○     ○     ○     ○     ○     ○     ○     ○     ○     ○     ○     ○     ○     ○     ○     ○     ○     ○     ○     ○     ○     ○     ○     ○     ○     ○     ○     ○     ○     ○     ○     ○     ○     ○     ○     ○     ○     ○     ○     ○     ○     ○     ○     ○     ○     ○     ○     ○     ○     ○     ○     ○     ○     ○     ○     ○     ○     ○     ○     ○     ○     ○     ○     ○     ○     ○     ○     ○     ○     ○     ○     ○     ○     ○     ○     ○     ○     ○     ○     ○     ○     ○     ○     ○     ○     ○     ○     ○     ○     ○     ○     ○     ○                                                                                                        | D データ(D) ウィンドウ<br>□ (* -   愛, Σ - ∮<br>の注信(○)- 秋田結果の差<br>■<br>C D                                                                                                    | (W) ヘルプ(H) Adobe PDF<br>↓ 【↓   (M) (Adobe PDF<br>↓ 【↓   (M) (Adobe PDF<br>↓ 【↓   (M) (Adobe PDF<br>↓ (Adobe PDF<br>↓ (Adobe PDF)<br>↓ (Adobe PDF<br>↓ (Adobe PDF)<br>↓ (Adobe PDF)<br>↓ (Adobe                                                       | (B) 質問を入力して、<br>(の) :: (パ ・ 2.)<br>セキュリティ_ ) ※ ※ ▲ (4)          G       H       I         G       H       I                                                                                                    |        |
|                                        | ○     ○     ○     ○     ○     ○     ○     ○     ○     ○     ○     ○     ○     ○     ○     ○     ○     ○     ○     ○     ○     ○     ○     ○     ○     ○     ○     ○     ○     ○     ○     ○     ○     ○     ○     ○     ○     ○     ○     ○     ○     ○     ○     ○     ○     ○     ○     ○     ○     ○     ○     ○     ○     ○     ○     ○     ○     ○     ○     ○     ○     ○     ○     ○     ○     ○     ○     ○     ○     ○     ○     ○     ○     ○     ○     ○     ○     ○     ○     ○     ○     ○     ○     ○     ○     ○     ○     ○     ○     ○     ○     ○     ○     ○     ○     ○     ○     ○     ○     ○     ○     ○     ○     ○     ○     ○     ○     ○     ○     ○     ○     ○     ○     ○     ○     ○     ○     ○     ○     ○     ○     ○     ○     ○     ○     ○     ○     ○     ○     ○     ○     ○     ○     ○     ○     ○                                                                                                        | D データ(D) ウィンドウ<br>□ (* -   ) (2) Σ - ク<br>の)が信(○)- 校務結果の差<br>登 =<br>C D<br>                                                                                                    | W へルプ(H) Adobe PDF<br>は ズ↓   通 ② 100%<br>□ い込み終了(M) ② 〕 > ○                                                                                                    | (B) 質問を入力して、<br>(O) :: ○ · 2 · 1 · · · · · · · · · · · · · · · ·                                                                                                    |        |
|                                        | ○     ○     ○     ○     ○     ○     ○     ○     ○     ○     ○     ○     ○     ○     ○     ○     ○     ○     ○     ○     ○     ○     ○     ○     ○     ○     ○     ○     ○     ○     ○     ○     ○     ○     ○     ○     ○     ○     ○     ○     ○     ○     ○     ○     ○     ○     ○     ○     ○     ○     ○     ○     ○     ○     ○     ○     ○     ○     ○     ○     ○     ○     ○     ○     ○     ○     ○     ○     ○     ○     ○     ○     ○     ○     ○     ○     ○     ○     ○     ○     ○     ○     ○     ○     ○     ○     ○     ○     ○     ○     ○     ○     ○     ○     ○     ○     ○     ○     ○     ○     ○     ○     ○     ○     ○     ○     ○     ○     ○     ○     ○     ○     ○     ○     ○     ○     ○     ○     ○     ○     ○     ○     ○     ○     ○     ○     ○     ○     ○     ○     ○     ○     ○     ○     ○     ○                                                                                                        | D データ(D) ウィンドウ<br>□ (* -   ) 及 Σ - 分<br>の活信(○)- 校問結果の差<br>テ<br>C D<br>                                                                                                    | W へルプ(H) Adobe PDF<br>↓ 【↓   (山) (100% ・<br>↓ ス↓   (山) (100% ・<br>↓ ス↓   (山) (100% ・<br>↓ (100% ・<br>↓ | (B) 質問を入力してく<br>(の) :: (パ・ 2)<br>セキュリティ_   2 ※ ≤ 4<br>G H I                                                                                                    |        |
|                                        | ○     ○     ○     ○     ○     ○     ○     ○     ○     ○     ○     ○     ○     ○     ○     ○     ○     ○     ○     ○     ○     ○     ○     ○     ○     ○     ○     ○     ○     ○     ○     ○     ○     ○     ○     ○     ○     ○     ○     ○     ○     ○     ○     ○     ○     ○     ○     ○     ○     ○     ○     ○     ○     ○     ○     ○     ○     ○     ○     ○     ○     ○     ○     ○     ○     ○     ○     ○     ○     ○     ○     ○     ○     ○     ○     ○     ○     ○     ○     ○     ○     ○     ○     ○     ○     ○     ○     ○     ○     ○     ○     ○     ○     ○     ○     ○     ○     ○     ○     ○     ○     ○     ○     ○     ○     ○     ○     ○     ○     ○     ○     ○     ○     ○     ○     ○     ○     ○     ○     ○     ○     ○     ○     ○     ○     ○     ○     ○     ○     ○     ○     ○     ○     ○     ○     ○                                                                                                        | D データ(D) ウィンドウ<br>□ マー/ ● Σ・ ∲<br>の添信(D) 校開結果の差<br>浸<br>                                                                                                    | W へルプ(H) Adobe PDF<br>は ズ↓   (加 (型) 100% ・<br>い込み除す(M)・ ) :: ) ●                                                                                                    | (g) 質問を入力してく<br>(@) :: (ご ~ 2)<br>セキュリティ」 ② ※ 2 4<br>0<br>1<br>1<br>1<br>1<br>1<br>1<br>1<br>1<br>1<br>1<br>1<br>1<br>1<br>1<br>1<br>1<br>1<br>1                                                                                                    |        |
|                                        | ○       ○       ○       ○       ○       ○       ○       ○       ○       ○       ○       ○       ○       ○       ○       ○       ○       ○       ○       ○       ○       ○       ○       ○       ○       ○       ○       ○       ○       ○       ○       ○       ○       ○       ○       ○       ○       ○       ○       ○       ○       ○       ○       ○       ○       ○       ○       ○       ○       ○       ○       ○       ○       ○       ○       ○       ○       ○       ○       ○       ○       ○       ○       ○       ○       ○       ○       ○       ○       ○       ○       ○       ○       ○       ○       ○       ○       ○       ○       ○       ○       ○       ○       ○       ○       ○       ○       ○       ○       ○       ○       ○       ○       ○       ○       ○       ○       ○       ○       ○       ○       ○       ○       ○       ○       ○       ○       ○       ○       ○       ○       ○       ○       ○       ○       ○       ○       ○       ○                                                                                                          | ① データ(2) ウィンドウ<br>□ (* -   )(2) Σ ・ 分<br>の没信(2) 秋間結果の差<br>受<br>○ C D<br>○ C D<br>○ C D<br>○ C D<br>○ C D<br>○ C D<br>○ C D<br>○ C D<br>○ C D<br>○ C D<br>○ C D<br>○ C D<br>○ C D<br>○ C D<br>○ C C D<br>○ C C D<br>○ C C D<br>○ C C D<br>○ C C D<br>○ C C C D<br>○ C C D<br>○ C C C D<br>○ C C C D<br>○ C C C D<br>○ C C C D<br>○ C C C D<br>○ C C C D<br>○ C C C D<br>○ C C C D<br>○ C C C D<br>○ C C C D<br>○ C C C D<br>○ C C C D<br>○ C C C D<br>○ C C C D<br>○ C C C D<br>○ C C C D<br>○ C C C D<br>○ C C C D<br>○ C C D<br>○ C C C D<br>○ C C C D<br>○ C C C C C C C C C C C C C C C C C C C                                                                                                    | W へルプ(H) Adobe PDF<br>は え↓   通 ② 100% ●<br>い込み終了(P) ② 〕 * * ●                                                                                                    | (B) 供問を入力して、<br>(の) :: (パ ・ 2.)<br>セキュリティ_   2 ※ ※ ▲ ( 4)           G         H         I           G         H         I           G         H         I                                                                                                    |        |
|                                        | ○         ○         ○         ○         ○         ○         ○         ○         ○         ○         ○         ○         ○         ○         ○         ○         ○         ○         ○         ○         ○         ○         ○         ○         ○         ○         ○         ○         ○         ○         ○         ○         ○         ○         ○         ○         ○         ○         ○         ○         ○         ○         ○         ○         ○         ○         ○         ○         ○         ○         ○         ○         ○         ○         ○         ○         ○         ○         ○         ○         ○         ○         ○         ○         ○         ○         ○         ○         ○         ○         ○         ○         ○         ○         ○         ○         ○         ○         ○         ○         ○         ○         ○         ○         ○         ○         ○         ○         ○         ○         ○         ○         ○         ○         ○         ○         ○         ○         ○         ○         ○         ○         ○         ○         ○         ○         ○                                                                                                            | D データ(D) ウィンドウ<br>□ (* -   ●) Σ - ∮<br>の)が(2) (*) (*) (*) (*) (*) (*) (*) (*) (*) (*                                                                                                    | W へルプ(H) Adobe PDF<br>↓ 【↓ ↓ ↓ ↓ ↓ ↓ ↓ ↓ ↓ ↓ ↓ ↓ ↓ ↓ ↓ ↓ ↓ ↓                                                                                                     | (B) 供問を入力して、<br>(O) :: (I) - (2) - (-) (2) (2) (2) (2) (2) (2) (2) (2) (2) (2                                                                                                    |        |
|                                        | Image: Strate Strate Strat | D データ(D) ウィンドウ<br>□ (* -   ●) Σ - ∮<br>の活信(□) - 校問結果の差<br>テ<br>C D<br>                                                                                                    | W へルプ(H) Adobe PDF<br>↓ ズ↓   (山) (二) 100% ご<br>しは込み終了(H) (二) (二) (二) (二) (二) (二) (二) (二) (二) (二                                                                                                    | (B) 供信を入力してく<br>(W) :: (パ・ 2)<br>セキュリティ_   2 ※ ≤ 4<br>(G H I<br>)<br>(G H I<br>)                                                                                                    |        |
|                                        | ○         ○         ○         ○         ○         ○         ○         ○         ○         ○         ○         ○         ○         ○         ○         ○         ○         ○         ○         ○         ○         ○         ○         ○         ○         ○         ○         ○         ○         ○         ○         ○         ○         ○         ○         ○         ○         ○         ○         ○         ○         ○         ○         ○         ○         ○         ○         ○         ○         ○         ○         ○         ○         ○         ○         ○         ○         ○         ○         ○         ○         ○         ○         ○         ○         ○         ○         ○         ○         ○         ○         ○         ○         ○         ○         ○         ○         ○         ○         ○         ○         ○         ○         ○         ○         ○         ○         ○         ○         ○         ○         ○         ○         ○         ○         ○         ○         ○         ○         ○         ○         ○         ○         ○         ○         ○         ○                                                                                                            | D データ(D) ウィンドウ<br>□ ペー   ● Σ・ ∮<br>○ ペー   ● Σ・ ∮<br>○ C D<br>○ C D | W へりレプ(H) Adobe PDF<br>は ズ↓   (加) (型) 100% ご<br>しう込みがたて (M) (型) (100% ご<br>(1) (2) (2) (2) (2) (2) (2) (2) (2) (2) (2                                                                                                    | (g) 質問を入りしてく<br>(@) :: (ご 、 2)<br>セキュリティ. (2) :: (2) : (2) : |        |
|                                        | ○         ○         ○         ○         ○         ○         ○         ○         ○         ○         ○         ○         ○         ○         ○         ○         ○         ○         ○         ○         ○         ○         ○         ○         ○         ○         ○         ○         ○         ○         ○         ○         ○         ○         ○         ○         ○         ○         ○         ○         ○         ○         ○         ○         ○         ○         ○         ○         ○         ○         ○         ○         ○         ○         ○         ○         ○         ○         ○         ○         ○         ○         ○         ○         ○         ○         ○         ○         ○         ○         ○         ○         ○         ○         ○         ○         ○         ○         ○         ○         ○         ○         ○         ○         ○         ○         ○         ○         ○         ○         ○         ○         ○         ○         ○         ○         ○         ○         ○         ○         ○         ○         ○         ○         ○         ○         ○                                                                                                            | ① データ(① ウィンドウ<br>□ (* -   ②, Σ - ý<br>の)を信(○) 秋間結果の差<br>ご C D<br>C D<br>                                                                                                    | W へルプ(H) Adobe PDF<br>↓ ズ↓   (風 (美) 100% ・<br>い込み終了(H) (美) (美) (美) (美) (美) (美) (美) (美) (美) (美                                                                                                    | (B) 供問を入力して、<br>(の) :: (パ・2、)                                                                                                    |        |
|                                        | Image: Solution of the solution of the solutio | ① データ(① ウィンドウ<br>□ (* -   ②, Σ - ý<br>の)が(2)(○) - 校問結果の差<br>ご (○) - 校問結果の差<br>ご (○) - 校問結果の差<br>○ (○) - 校問結果の差<br>○ (○) - 校問は是の差<br>○ (○) - 校問は是の差<br>○ (○) - 校問は是の差<br>○ (○) - 校問は是の差<br>○ (○) - 校問は是の差<br>○ (○) - 校問は是の差<br>○ (○) - 校問は是の差<br>○ (○) - 校問は是の差<br>○ (○) - 校問は是の差<br>○ (○) - 校問は是の差<br>○ (○) - 校問は是の差<br>○ (○) - 校問は是の差<br>○ (○) - 校問は是の差<br>○ (○) - 校問は是の差<br>○ (○) - 校問は是の<br>○ (○) - 校問と<br>○ (○) - 校問と<br>○ (○) - 校問と<br>○ (○) - 校問と<br>○ (○) - 校問と<br>○ (○) - 校問と<br>○ (○) - 校[(○) - 校] (○) - 校[(○) - 校] (○) - 校[(○) - 校] (○) - 校[(○) - 校] (○) - 校[(○) - 校] (○) - 校[(○) - 校] (○) - 校[(○) - 校] (○) - 校[(○) - 校] (○) - 校[(○) - 校] (○) - 校[(○) - 校] (○) - 校[(○) - 校] (○) - 校[(○) - K] (○) - K(○) (○) - K(○) (○) - K(○) (○) - K(○) (○) (○) - K(○) (○) (○) (○) (○) (○) (○) (○) (○) (○)                                                                                                    | W へりにづけり Adobe PDF<br>は 美↓   通 ご 100% ご<br>い込みがたて (い) 」 ! ・ ●                                                                                                    | (B) 供信を入力して、<br>(O) :: (C) - (2) - (                                                                                                    |        |
|                                        | Image: State in the state in the state |                                                                                                    | W へりにづけり Adobe PDF<br>シーズ ↓ 「 」 「 」 ● 100% ・<br>レン込みがお て (い) 」 〕 : ● ●                                                                                                    | (g)       (fillet)         (g)       (fillet)         (g)       (fillet) <td></td>                                                                                                    |        |

] 🗙

1. 対応方法について

対応方法については、次の2つの方法があります。

- ① 厚生労働省が提供する「**実施時期コード**.xls」を、「C:¥厚生労働省薬事¥**事業者**」のフォル ダの中に直接上書き保存する。(実施時期コードを差し替える。)
  - URL : <u>http://www.mhlw.go.jp/topics/yakuji/jigyou.html</u> 薬事工業生産動態統計調査報告対象事業所の方へ ファイル名 実施時期コード(2013年1月以降)
- ② 厚生労働省が提供する最新の「事業者システム(V6.2)」を導入する。 (「事業者システム(V6.2)」の実施時期コードは既に最新のものに置き換えております。)

ダウンロードして頂きますHP(ホームページ)は次の通りです。

URL : http://www.mhlw.go.jp/topics/yakuji/jigyou62.html

【新しい「実施時期コード」の内容】

| ■ Microsoft Excel - 実施時期コード.xls                                                                                                    |         |                 |   |   |   |   |     |        |   |    |
|----------------------------------------------------------------------------------------------------|---------|-----------------|---|---|---|---|-----|--------|---|----|
| : 図1 ファイル(F) 編集(E) 表示(V) 挿入の 書式(Q) ツール(T) データ(D) ウィンドウ(W) ヘルブ(H) Adobe PDF(B) 質問を入力して(ださい) ・                                                                                                    |         |                 |   |   |   |   |     | ₽×     |   |    |
|                                                                                                    |         |                 |   |   |   |   |     |        |   |    |
|                                                                                                    |         |                 |   |   |   |   |     |        | - |    |
| 🔝 🖄 🕼 🕼 🚱 🏡 🔝 🏷 🕼 🚱 🖤 🕼 🖓 🖤 🕼 🖓 👘 🏎 しょうしょう (1) 🖉 🖏 🚱 👘 🚱 👘 (1) 👘 (1) (1) (1) (1) (1) (1) (1) (1) (1) (1) |         |                 |   |   |   |   |     |        |   |    |
| . 🔟 🖀 🖓   🗸 🖬 🔳 💿 💷 📑 🚔 🚔 A 🔊   💥 🖕                                                                                                    |         |                 |   |   |   |   |     |        |   |    |
| C74 💌                                                                                                    | fx      |                 |   |   |   |   |     |        |   |    |
| A                                                                                                    | В       | С               | D | E | F | G | Н   | I      | J |    |
| 1 検索キー                                                                                                    | 実施時期コード |                 |   |   |   |   |     |        |   |    |
| 2 201001                                                                                                    | 702     |                 |   |   |   |   |     |        |   |    |
| 3 201002                                                                                                    | 703     |                 |   |   |   |   |     |        |   |    |
| 4 201003                                                                                                    | 704     |                 |   |   |   |   |     |        |   |    |
| 5 201004                                                                                                    | 705     |                 |   |   |   |   |     |        |   |    |
| 6 201005                                                                                                    | 706     |                 |   |   |   |   |     | -      |   |    |
| 7 201006                                                                                                    | 707     |                 |   |   |   |   |     |        |   |    |
| 8 201007                                                                                                    | 708     |                 |   |   |   |   |     |        |   |    |
| 9 201008                                                                                                    | 709     |                 |   |   |   |   |     |        |   |    |
| 10 201009                                                                                                    | 710     |                 |   |   |   |   |     |        |   |    |
| 11 201010                                                                                                    | 711     |                 |   |   |   |   |     |        |   |    |
| 12 201011                                                                                                    | 712     |                 |   |   |   |   |     |        |   |    |
| 13 201012                                                                                                    | 713     |                 |   |   |   |   |     | -      |   |    |
| 14 201101                                                                                                    | 714     |                 |   |   |   |   |     | -      |   |    |
| 15 201102                                                                                                    | 715     |                 |   |   |   |   |     | -      |   |    |
| 16 201103                                                                                                    | 716     |                 |   |   |   |   |     | -      |   |    |
| 17 201104                                                                                                    | 717     |                 |   |   |   |   |     | -      |   |    |
| 18 201105                                                                                                    | 718     |                 |   |   |   |   |     | -      |   |    |
| 19 201106                                                                                                    | 719     |                 |   |   |   |   |     | -      |   |    |
| 20 201107                                                                                                    | 720     |                 |   |   |   |   |     |        |   |    |
| 21 201108                                                                                                    | 721     |                 |   |   |   |   |     | -      |   |    |
| 22 201109                                                                                                    | 722     |                 |   |   |   |   |     | -      |   |    |
| 23 201110                                                                                                    | 723     |                 |   |   |   |   |     |        |   |    |
| 24 201111                                                                                                    | 724     |                 |   |   |   |   |     |        |   |    |
| 25 201112                                                                                                    | 725     |                 |   |   |   |   |     |        |   |    |
| 26 201201                                                                                                    | 731     |                 |   |   |   |   |     | -      |   |    |
| 27 201202                                                                                                    | 732     |                 |   |   |   |   |     |        |   |    |
| 28 201203                                                                                                    | 733     |                 |   |   |   |   |     |        |   |    |
| 29 201204                                                                                                    | 734     |                 |   |   |   |   |     |        |   |    |
| 30 201205                                                                                                    | 735     |                 |   |   |   |   |     | -      |   |    |
| 31 201206                                                                                                    | /30     |                 |   |   |   |   |     |        |   |    |
| 32 201207                                                                                                    | 737     |                 |   |   |   |   |     |        |   |    |
| 33 201208                                                                                                    | 738     |                 |   |   |   |   |     |        |   |    |
| 34 201209                                                                                                    | 739     |                 |   |   |   |   |     |        |   |    |
| 30 201210                                                                                                    | 541     |                 |   |   |   |   |     |        |   |    |
| 27 201212                                                                                                    | 741     |                 |   |   |   |   |     |        |   | -1 |
| 201212                                                                                                    | 1452    | L'              |   |   |   |   |     |        |   |    |
| 201201                                                                                                    | 1452    |                 |   |   |   |   |     |        |   | -1 |
| 40 201302                                                                                                    | 1450    |                 |   |   |   |   |     |        |   | ~  |
| IN A → N YAKUJI JIKI M.                                                                                                    | / 1404  |                 |   | < |   |   |     | ' T    | 1 | >  |
|                                                                                                    |         |                 |   |   |   |   |     |        |   |    |
| ישראגערער אין אירער                                                                                                    |         | -48 - 58 - 1981 |   | _ |   |   | 04  | PS NUM |   |    |
|                                                                                                    |         |                 |   |   |   |   | OH. | o nom  |   |    |

## 2.「実施時期コード」の更新手順 (2013 年1月以降 V6.0 又は V6.1 をお使い頂く場合)

1. コピー先となる「事業者フォルダ」を開きます。

システムをインストールした際に、「実施時期コード.xls」が配置されたフォルダを開きます。 (注)初期設定では「C:¥厚生労働省薬事¥事業者」となります。

| 🗁 事業者                                 |                             |                     |                     |                  |  |  |  |  |
|---------------------------------------|-----------------------------|---------------------|---------------------|------------------|--|--|--|--|
| ファイル(E) 編集(E) 表示(V) お気(3              | :入り(A) ツール(D) ヘルプ(H)        |                     |                     | 27               |  |  |  |  |
| 🕞 戻る 🔹 🕥 - 🏂 🔎 検索 խ フォルダ 💷 - 🔞 フォルダ同期 |                             |                     |                     |                  |  |  |  |  |
| アドレス(①) 🛅 C:¥厚生労働省薬事¥事業者              |                             |                     |                     |                  |  |  |  |  |
|                                       | 名前 🔺                        | サイズ                 | 種類                  | 更新日時             |  |  |  |  |
| ファイルとフォルダのタスク 📎                       | 🛅 Temp                      |                     | ファイル フォルダ           | 2012/08/08 9:36  |  |  |  |  |
|                                       | () オンライン                    |                     | ファイル フォルダ           | 2012/08/08 9:35  |  |  |  |  |
| その他 🔹                                 | 🛅 バックアップ                    |                     | ファイル フォルダ           | 2012/07/26 16:16 |  |  |  |  |
|                                       | 🔁 保存                        |                     | ファイル フォルダ           | 2012/08/08 9:35  |  |  |  |  |
| ☐ 厚王労働省楽争                             | 1型20050401医薬部外品剤型分類マスタ×ls   | 8 KB                | Microsoft Office Ex | 2001/10/11 9:20  |  |  |  |  |
| 1 VI F=1X2F                           | 1型20050401医薬部外品薬効分類マスタ×ls   | 15 KB               | Microsoft Office Ex | 2005/05/02 16:24 |  |  |  |  |
| 一 共有ドキュメント                            | 🕙 20050401医療用具マスタ×ls        | 231 KB              | Microsoft Office Ex | 2002/05/22 19:16 |  |  |  |  |
| 😡 マイ コンピュータ                           | 1型20050401区分マスタ×ls          | 39 KB               | Microsoft Office Ex | 2005/02/04 13:40 |  |  |  |  |
| マイ ネットワーク                             | 🕙 20050401区分関連マスタ×Is        | 13 KB               | Microsoft Office Ex | 2001/10/11 9:21  |  |  |  |  |
| 3                                     | 120050401実生産マスタ×ls          | 593 KB              | Microsoft Office Ex | 2002/05/22 19:16 |  |  |  |  |
|                                       | 120050401特据医薬部外品マスタ×ls      | 17 KB               | Microsoft Office Ex | 2005/02/14 11:00 |  |  |  |  |
| 詳細                                    | 1型20090101医薬部外品剤型分類マスタ×ls   | 14 KB               | Microsoft Office Ex | 2009/02/05 15:38 |  |  |  |  |
|                                       | 20090101医薬部外品薬効分類マスタ×Is     | 17 KB               | Microsoft Office Ex | 2009/02/05 15:38 |  |  |  |  |
| 事業者                                   | 📑 20090101医療機器マスタ×Is        | Microsoft Office Ex | 2011/12/26 17:03    |                  |  |  |  |  |
| ノアイルノオルダ<br>亜鉱口は、2012年0月0日 0.50       | 型20090101区分マスタ×ls           | Microsoft Office Ex | 2009/02/05 15:38    |                  |  |  |  |  |
| 更新日時:2012年6月6日、9:09                   | 📳 20090101区分関連マスタxls 20 K   |                     | Microsoft Office Ex | 2009/01/29 2:20  |  |  |  |  |
|                                       | 図20090101実生産マスタ×Is 6621     |                     | Microsoft Office Ex | 2009/01/29 2:18  |  |  |  |  |
|                                       | 19 20090101特据医薬部外品マスタ×ls 19 |                     | Microsoft Office Ex | 2009/02/05 15:38 |  |  |  |  |
|                                       | 🐴 User1.csv 1               |                     | Microsoft Office Ex | 2012/08/08 9:36  |  |  |  |  |
|                                       | 🕙 改訂テーブル×ls 1               |                     | Microsoft Office Ex | 2009/02/04 15:32 |  |  |  |  |
|                                       | 司事業者.ico                    |                     | アイコン                | 2009/02/05 10:43 |  |  |  |  |
|                                       | 🐴 事業者マスタ.csv                | 2 KB                | Microsoft Office Ex | 2011/11/15 16:33 |  |  |  |  |
|                                       | III 実施時期コード.xls             | 15 KB               | Microsoft Office Ex | 2009/11/25 19:43 |  |  |  |  |
|                                       | 🖳 藥事調査票.xls                 | 2,599 KB            | Microsoft Office Ex | 2012/07/26 14:39 |  |  |  |  |
|                                       | <                           |                     |                     | >                |  |  |  |  |
| 24 個のオブジェクト                           |                             | 5.12                | 2 MB 🛛 😼 דר בט      | ピューター            |  |  |  |  |

<sup>[</sup> 図1 対象フォルダ ]

- 2. 厚生労働省HPよりコピー元となる「実施時期コード.xls」をダウンロードします。
  - URL : <br/>http://www.mhlw.go.jp/topics/yakuji/jigyou.html薬事工業生産動態統計調査報告対象事業所の方へ
    - ファイル名 実施時期コード(2013年1月以降)
  - または、コピー元となる配布された「実施時期コード.xls」があるフォルダを開きます。

「実施時期コード.xls」を表示します。

(注)以下では「C:Y配布ファイル」に格納している前提で記載しております。

## [ 図2 配布された「実施時期コード.xls」のパス ]

| 😂 配布ファイル                                                                |                       |       |                     |                  |
|-------------------------------------------------------------------------|-----------------------|-------|---------------------|------------------|
| - ファイル(E) 編集(E) 表示(V) お気に                                               | 入り(会) ツール(① ヘルプ(出)    |       |                     | <b></b>          |
| 🔾 戻る 🔹 🕥 - 🏂 🔎 検索                                                       | : 🎼 フォルダ 🎹 🏹 🐼 フォルダ同期 |       |                     |                  |
| : アドレス(D) 🛅 C¥配布ファイル                                                    |                       |       |                     | 💙 ラ 移動           |
| - falls a Malak                                                         | 名前 🔺                  | サイズ   | 種類                  | 更新日時             |
| 7711127311490420                                                        | ■実施時期コード×Is           | 19 KB | Microsoft Office Ex | 2012/06/11 10:03 |
| その他 🙁                                                                   |                       |       |                     |                  |
| <ul> <li>ローカル ディスク (C:)</li> <li>マイ ドキュメント</li> <li>共有ドキュメント</li> </ul> |                       |       |                     |                  |
| マイ コンピュータ       マイ ネットワーク                                               |                       |       |                     |                  |
| 詳細 (*)                                                                  |                       |       |                     |                  |
| <b>配布ファイル</b><br>ファイル フォルダ<br>更新日時: 2012年8月8日、10:03                     |                       |       |                     |                  |
| 1 個のオブジェクト                                                              |                       | 1     | 19.0 KB 🛛 😏 マイ :    | コンピューター          |

3. HPよりダウンロードまたは配布された「実施時期コード.xls」をコピーして、事業者フォルダに貼り 付けを行います。

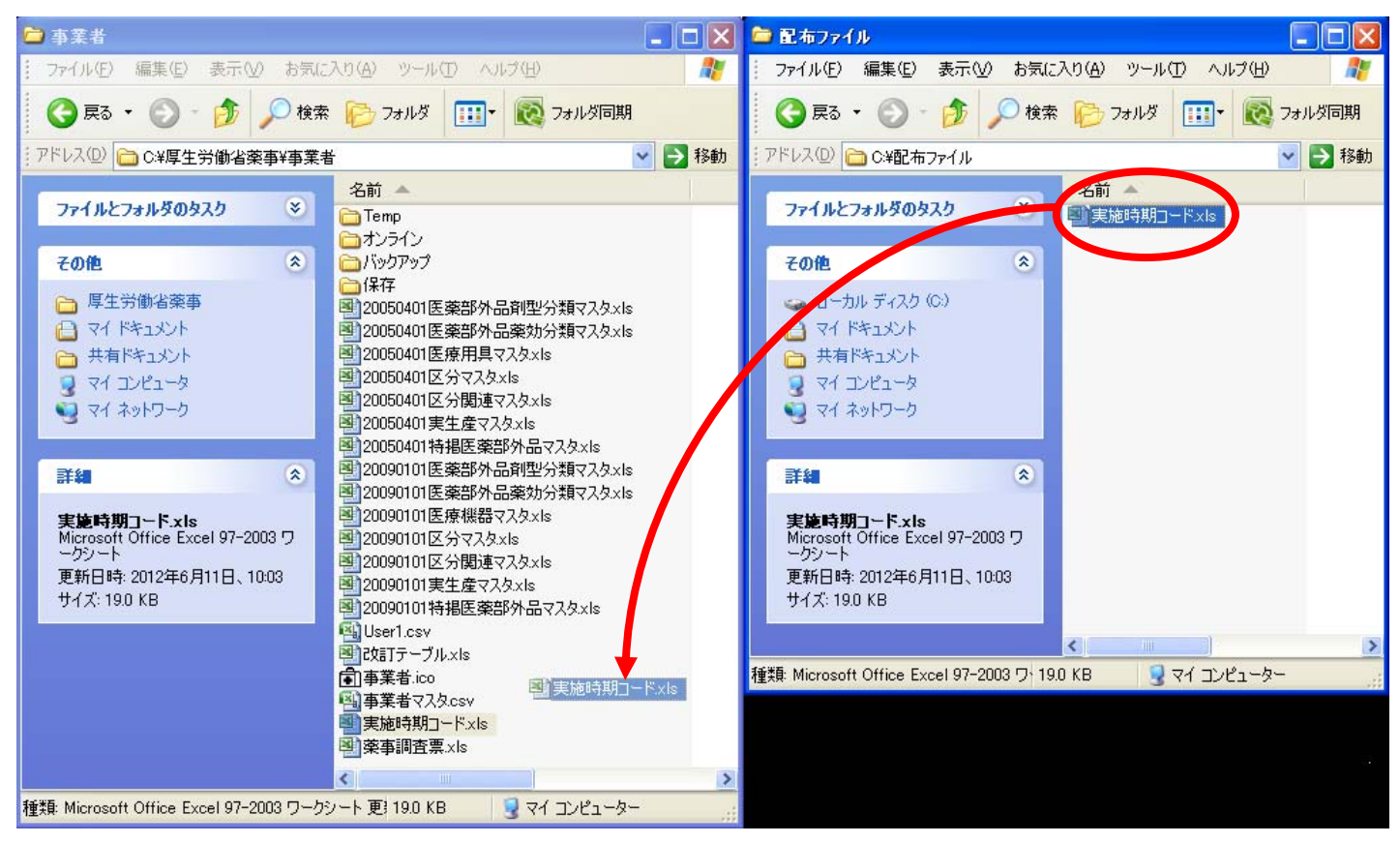

[ 図3 更新方法 ]

4. 以下のダイアログが表示されるので「はい」を選択します。

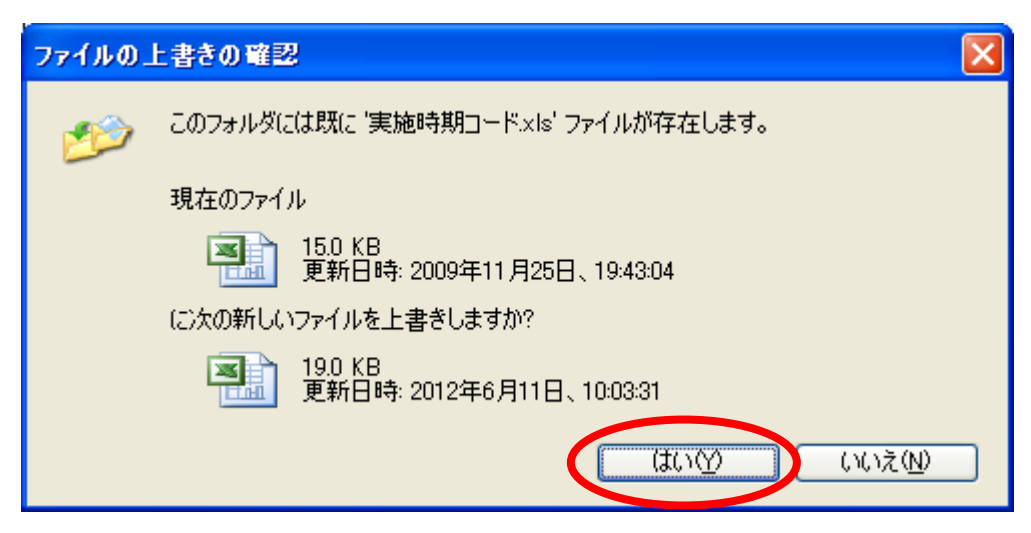

5. 貼り付けを行った事業者フォルダの「実施時期コード.xls」を開き、2013年以降の情報が表示されることを確認します。

| 🔀 M     | icrosoft Exc                     | el-実施時期                                                                                            | בי– ארב                       |                   |            |                       |                   |                             | ×            |
|---------|----------------------------------|----------------------------------------------------------------------------------------------------|-------------------------------|-------------------|------------|-----------------------|-------------------|-----------------------------|--------------|
| Part Ad | ファイル(E) 編<br>obe PDF( <u>B</u> ) | 集(E) 表示(⊻)                                                                                         | 挿入Φ                           | 書式(0)             | ツール①       | データ( <u>D</u> )       | ウィンドウ(型)          | ・ ヘルプ(H)<br>_ 日             | )<br>×       |
| : 🖪     | 🍟 i MS Pゴシ:                      | ック 🖵 10                                                                                            | - B                           | abe 🔳             | ≣ ≣ ∭      | <b>₩</b> • <b>a</b> • | <u></u> - <u></u> | <mark>≫ - <u>A</u> -</mark> | ++<br>₹      |
| :       | 1 1 2 4                          | <u>)</u><br>)<br>)<br>)<br>)<br>)<br>)<br>)<br>)<br>)<br>)<br>)<br>)<br>)<br>)<br>)<br>)<br>)<br>) | 🍠 🖏                           | (j)   🕬 t         | 交閲結果の返     | 信( <u>C</u> )… 校問     | 関結果の差し込           | 込み終了( <u>N</u> ).           |              |
|         | A38                              | ▼ fx                                                                                               | 201301                        |                   |            |                       |                   |                             |              |
|         | A                                |                                                                                                    |                               | В                 |            | С                     | D                 | E                           | -            |
| 34      | 201209                           | 739                                                                                                |                               |                   |            |                       |                   |                             | -            |
| 35      | 201210                           | 740                                                                                                |                               |                   |            |                       |                   |                             | Ť            |
| 36      | 201211                           | 741                                                                                                |                               |                   |            |                       |                   |                             | Ť            |
| 37      | 201212                           | 742                                                                                                |                               |                   |            |                       |                   |                             |              |
| 38      | 201301                           | 145                                                                                                | 2                             |                   |            | ٩                     |                   |                             |              |
| 39      | 201302                           | 145                                                                                                | 3                             |                   |            |                       |                   |                             |              |
| 40      | 201303                           | 145                                                                                                | 4                             |                   |            |                       |                   |                             |              |
| 41      | 201304                           | 145                                                                                                | 5                             |                   |            |                       |                   |                             |              |
| 42      | 201305                           | 145                                                                                                | 6                             |                   |            |                       |                   |                             |              |
| 43      | 201306                           | 145                                                                                                | 7                             |                   |            |                       |                   |                             |              |
| 44      | 201307                           | 145                                                                                                | 8                             |                   |            |                       |                   |                             |              |
| 45      | 201308                           | 145                                                                                                | 9                             |                   |            |                       |                   |                             |              |
| 46      | 201309                           | 146                                                                                                | 0                             |                   |            |                       |                   |                             |              |
| 47      | 201310                           | 146                                                                                                | 1                             |                   |            |                       |                   |                             |              |
| 48      | 201311                           | 146                                                                                                | 2                             |                   |            |                       |                   |                             |              |
| 49      | 201312                           | 146                                                                                                | 3                             |                   |            |                       |                   |                             |              |
| 50      | 201401                           | 146                                                                                                | 4                             |                   |            |                       |                   |                             |              |
| 51      | 201402                           | 146                                                                                                | 5                             |                   |            |                       |                   |                             |              |
| 52      | 201403                           | 146                                                                                                | 6                             |                   |            |                       |                   |                             |              |
| 53      | 201404                           | 146                                                                                                | 7                             |                   |            |                       |                   |                             |              |
| 54      | 201405                           | 146                                                                                                | 8                             |                   |            |                       |                   |                             | $\mathbf{M}$ |
| 4   4   |                                  |                                                                                                    |                               |                   | <u> </u> < |                       | l j               | >                           | 1            |
| .⊠Ħ     | ≶の調整(R) → 🔓                      | ・ オートシェイブ()                                                                                        | $\mathbb{D} \cdot \mathbf{n}$ | $\mathbf{\nabla}$ | ) 📤 🔝 🤞    | 1 🗘 🙎                 | 🗟   🆄 🗸           | 🖉 • <u>A</u> •              | ₽<br>₩       |
| עדם     | 15                               |                                                                                                    |                               |                   |            |                       |                   |                             |              |

[ 図4 更新後のファイル ]

以上で作業は終了となります。お疲れ様でした。